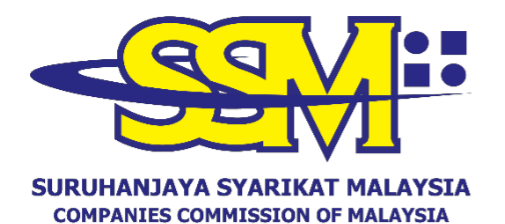

(Agensi di bawah KPDNHEP)

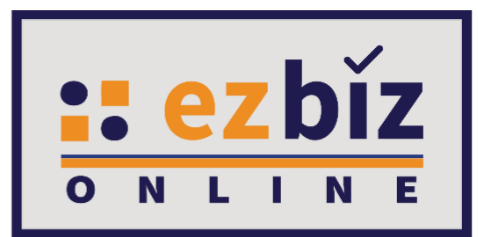

# TATACARA PENGGUNA EZBIZ PEMBAHARUAN PERAKUAN PENDAFTARAN PERNIAGAAN (S101P)

Versi 5.0

20 Oktober 2022

## CARA PERMOHONAN PENDAFTARAN PEMBAHARUAN PERAKUAN PENDAFTARAN DI EZBIZ ONLINE

- 1. Layari portal <u>ezbiz.ssm.com.my</u>
  - (a) Masukkan **"USERNAME"**
  - (b) Masukkan **"PASSWORD"** boleh klik ikon mata jika ingin lihat kata laluan yang telah ditaip.
  - (c) Masukkan "VERIFICATION CODE" dan,
  - (d) Klik **"Sign In"**

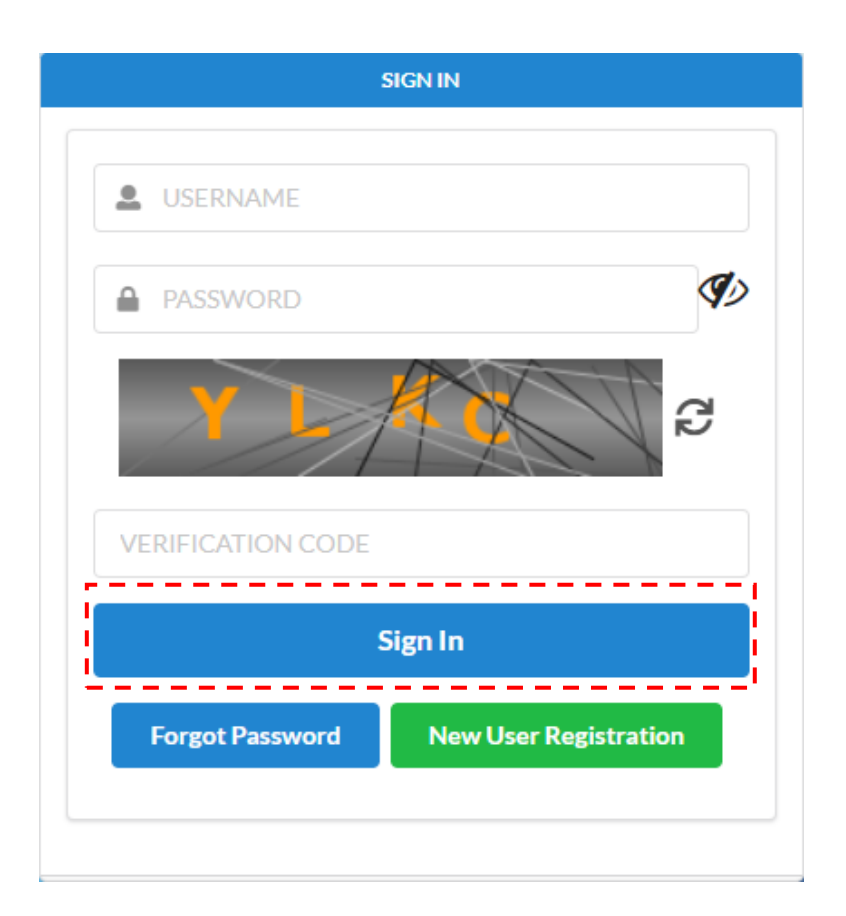

## 2. Pembaharuan Perakuan Pendaftaran Perniagaan Milik Sendiri

# (a) Klik pada 'My Business Services' dan klik 'Renewal by Owner'.

|                               | HOME | MY BUSINESS SERVICES V            | MY PAYMENT HISTORY | OTHER SERVICES V | USER PROFILE 🗸                   |         |
|-------------------------------|------|-----------------------------------|--------------------|------------------|----------------------------------|---------|
| Renewal Service               |      | <b>Business Registration</b>      | Business Change    | 5                | Business Terminatio              | n       |
| Renewal By Owner              |      | New Business Registration         | New Business Ch    | anges            | New Business Termi               | nation  |
| Renewal By Person Responsible |      | Registration Partner Verification | Changes Partner    | /erification     | Termination Partner Verification |         |
| Renewal Status / History      |      | Registration Status / History     | Changes Status /   | History          | Termination Status /             | History |

# (b) Sila pilih perniagaan dalam senarai dan klik butang 📝

| Own Business Renewal |                       |             |        |
|----------------------|-----------------------|-------------|--------|
| Business No          | Business Name         | Expiry Date | Action |
| 003054278-M          | ASOKA SUCCESS TRADING | 2022-11-30  |        |
| 003054283-T          | BOB TERAJU ENTERPRISE | 2021-12-23  |        |

- (c) Tick jika membayar kompaun (jika ada)
- (d) Pilih "YES" atau "NO" untuk maklumat perniagaan.
- (e) Pilih tempoh pembaharuan 1 tahun sahaja.
- (f) Tick Deklarasi
- (g) Tekan butang "Proceed to Payment" untuk proses pembayaran.

| enewal                 | Detail                |             |                  |             |                                                                                                    |                                   |   |
|------------------------|-----------------------|-------------|------------------|-------------|----------------------------------------------------------------------------------------------------|-----------------------------------|---|
|                        | Detail                |             |                  |             |                                                                                                    |                                   |   |
| Business               | Informatio            | n           |                  |             |                                                                                                    |                                   |   |
| Transa                 | ction Code            |             |                  |             |                                                                                                    |                                   |   |
| Busine                 | ss No                 |             |                  |             | Business Name                                                                                                    | Business Type                     |   |
| 00305                  | 4278-M                |             |                  |             | ASOKA SUCCESS TRADING                                                                                                    | Trade Name                        |   |
| Total B                | ranch                 |             |                  |             | Status                                                                                                    | New Expiry Date                   |   |
| 1                      |                       |             |                  |             | Data Entry                                                                                                    |                                   |   |
|                        |                       |             |                  |             |                                                                                                    |                                   |   |
| lenewa                 | Form                  |             |                  |             |                                                                                                    |                                   |   |
| Incenti                | ve                    |             |                  |             |                                                                                                    |                                   |   |
| Not                    | Applicable            |             |                  |             |                                                                                                    |                                   | ~ |
| -Pl                    | ease Select-          |             |                  |             |                                                                                                    |                                   |   |
| ALC: NO.               | Applicable            |             |                  |             |                                                                                                    |                                   |   |
| Ski                    | m 1 OKU 1 Pe          | erniagaan ( | (S101P)          |             |                                                                                                    |                                   |   |
| Ski<br>30/11/          | m 1 OKU 1 Pe<br>/2022 | erniagaan ( | (\$101P)         |             | RM 0.00                                                                                                    | YES                               | ~ |
| Ski<br>30/11/          | m 1 OKU 1 Pe<br>/2022 | erniagaan ( | (S101P)          |             | RM 0.00 Ttick this if you want to pay Compound for the offence of continuing to carry on business                                                                                                    | YES                               | Ŷ |
| Ski<br>30/11/          | m 1 OKU 1 Pe<br>/2022 | erniagaan ( | (\$101P)         |             | RM 0.00<br>"tick this if you want to pay<br>Compound for the offence of continuing to carry on business<br>after the period of registration has expired under section                                                            | YES                               | v |
| 30/11                  | /2022                 | erniagaan ( | (\$101P)         |             | RM 0.00<br>tick this if you want to pay<br>Compound for the offence of continuing to carry on business<br>after the period of registration has expired under section<br>12(1)(b) Registration of Business Act 1956.              | YES                               | ~ |
| No of 1                | /2022<br>/ears        | erniagaan ( | (\$101P)         |             | RM 0.00 Ttick this if you want to pay Compound for the offence of continuing to carry on business after the period of registration has expired under section 12(1)(b) Registration of Business Act 1956. Incentive Discount (RM) | YES<br>Total Amount (RM)          | v |
| No of 1<br>•<br>1 Year | rears<br>2 Year       | o<br>3 Year | S101P)<br>4 Year | O<br>5 Year | RM 0.00                                                                                                    | YES<br>Total Amount (RM)<br>75.00 | v |

#### Makluman Tambahan :

- (a) Sila pastikan individu yang ingin menikmati skim ini telah mendaftar sebagai pengguna OKU di portal ezbiz. Sila ke "HOME PAGE" dan klik "USER MANUAL, BUSINESS REGISTRATION (S101P)" untuk muat turun Tatacara Pengguna Ezbiz Pendaftaran Perniagaan Baru (S101P).
- (b) Sila pastikan pembaharuan perniagaan dilakukan dalam tempoh 30 hari dari tarikh luput perniagaan.

### 3. Cara Memuat Turun Sijil Perakuan Pendaftaran Perniagaan dan Maklumat Perniagaan (Sekiranya beli)

(a) Klik pada "My Business Services" dan klik "Renewal Status / History"

|                           | HOME | MY BUSINESS SERVICES ~            | MY PAYMENT HISTORY | OTHER SERVICES V |                                  |
|---------------------------|------|-----------------------------------|--------------------|------------------|----------------------------------|
| Renewal Service           |      | <b>Business Registration</b>      | Business Change    | s                | Business Termination             |
| Renewal By Owner          |      | New Business Registration         | New Business Ch    | anges            | New Business Termination         |
| Renewal By Person Respons | ible | Registration Partner Verification | Changes Partner    | Verification     | Termination Partner Verification |
| Renewal Status / History  |      | Registration Status / History     | Changes Status /   | History          | Termination Status / History     |

- (b) Senarai Pembaharuan Perniagaan yang dilakukan akan terpapar
- (c) Klik pada butang 📝

| Own Business Renewal |                       |             |        |  |  |
|----------------------|-----------------------|-------------|--------|--|--|
| Business No          | Business Name         | Expiry Date | Action |  |  |
| 003054278-M          | ASOKA SUCCESS TRADING | 2022-11-30  |        |  |  |
| 003054283-T          | BOB TERAJU ENTERPRISE | 2021-12-23  |        |  |  |

### (d) Skroll hingga ke bawah dan tekan butang yang disediakan

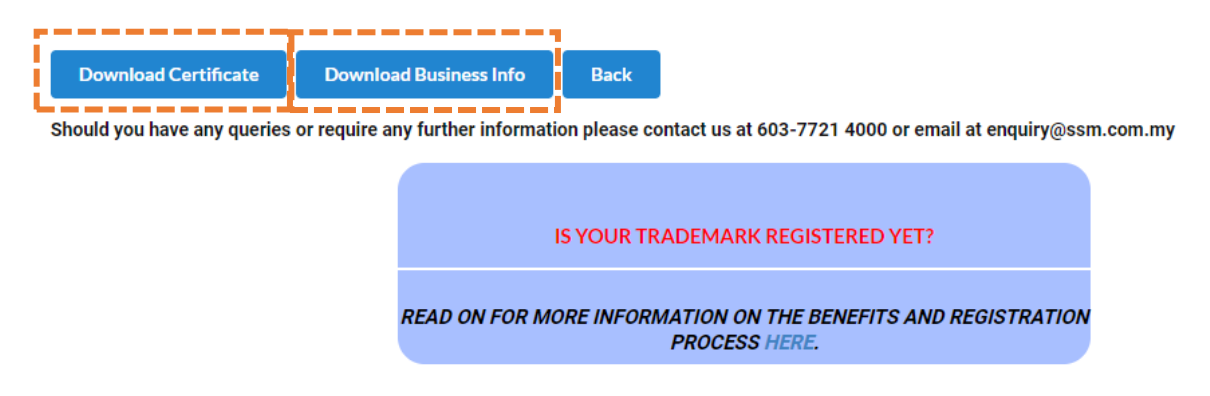

Nota:

• Butang **"Download Business Info"** hanya akan ada jika pembelian maklumat dibuat sewaktu membuat bayaran.